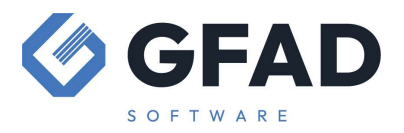

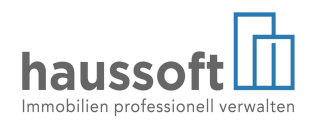

# Sollstellungen

# korrigieren, löschen, zurücksetzen oder manuell vornehmen und Erlöse berichtigen

## Einzelne Verträge – Sollstellung nachholen

Fehlt eine Sollstellung für einen einzelnen Vertrag, der z.B. zu spät in der *haussoft* Anwendung erfasst wurde, so ist es am sichersten, die automatische Sollstellungsfunktion zu nutzen. Diese kann bis auf eine einzelne Einheit gefiltert werden:

| Sollstellung                                                                        | ? ×                   |
|-------------------------------------------------------------------------------------|-----------------------|
| Buchungsdatum 01.12.2023 -<br>Valutadatum 01.12.2023 -                              | Ausführen   Abbrechen |
| von Wohnung ZZ01MIET V M 001.01<br>bis Wohnung ZZ01MIET V M 001.01<br>Wohnungstypen | Einstellungen         |
| ✓ Eehlerliste drucken                                                               |                       |
| Einstellungsdialog aufrufen                                                         |                       |

Weicht der Sollstellungsbetrag von den Vertragswerten ab, so kann die automatische Sollstellung nicht verwendet werden, eine solche Buchung kann nur manuell nachgeholt werden (stellen Sie zunächst den Saldo des Sollstellungskontos fest, um diesen im Anschluss abgleichen zu können):

| Valutadatum                                              |                | 01.12.2023                    |                                                |        |   |
|----------------------------------------------------------|----------------|-------------------------------|------------------------------------------------|--------|---|
| Buchungsart                                              |                | S (Sollstellur                | ng) 👻                                          |        |   |
| Objekt                                                   | Ľ              | ZZ01MIET -                    | Huttenstraße 34-35/ Neues Ufer 26, Gemischt ge | enut 🍸 |   |
| Konto                                                    | Ľ              | Vertrag 👻                     | L/20014.01 - Bäckerei Klaus Mischke GmbH       | Y      | 7 |
| Gegenkonto                                               | Ľ              | Konto 👻 900000 - Sollstellung |                                                |        |   |
|                                                          |                | <u>s</u>                      | € ▲                                            |        |   |
| Buchungsbetra                                            | g              |                               |                                                |        |   |
| Buchungsbetra<br>Soll/Haben                              | Ig             | S                             | Storno                                         |        |   |
| Buchungsbetra<br>Soll/Haben<br>Vorsteuer                 | ig<br>L        | S                             | Stornoabsetzbarer Anteil                       |        |   |
| Buchungsbetra<br>Soll/Haben<br>Vorsteuer<br>Buchungstext | ig<br><b>D</b> | S<br>Manuelle So              | Stornoabsetzbarer Anteil                       |        |   |

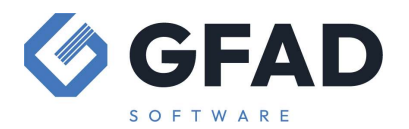

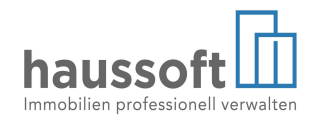

Buchungsart:

- S (Sollstellung) nutzen Sie diese Buchungsart, werden die zugehörigen Unterkonten in der Monatsabrechnung mit den anderen Unterkonten des Intervalls saldiert
- <leer> (Sonstige Buchung) nutzen Sie diese Buchungsart, wird zusätzlich zur Saldierung der Unterkonten eine weitere Buchungszeile in der Monatsabrechnung dargestellt.

Nach diesem selben Prinzip werden auch andere manuelle Sollstellungen vorgenommen, z.B. Mahngebühren (falls nicht in der Funktion "Mahnlauf" automatisch gebucht), Weiterbelastungen oder andere Forderungen gegenüber Mietern oder Eigentümern.

Die Unterkontenverteilung ist beim Speichern der Buchung grundsätzlich vorzunehmen. Handelt es sich um die manuelle Sollstellung von Kostenarten, so muss eventuell das Unterkonto hinzugefügt werden:

| kontenve                                                     | rteilung     |                       |        |               |              |            |                      |          | ?                                           |
|--------------------------------------------------------------|--------------|-----------------------|--------|---------------|--------------|------------|----------------------|----------|---------------------------------------------|
|                                                              | Di Objekt    | AST 01                |        |               | brutt        | 0          | -                    |          |                                             |
| Valutadatum 01.02.2024<br>Konto M/007.03 (Herrn Severin Brau |              |                       | Buchu  | ngsbetrag 5,0 | 0€           |            |                      |          |                                             |
|                                                              |              | 5,00 € verteil        | t 0,0  | 0€            |              |            | Concerkonco/Incerval |          |                                             |
|                                                              | 🗹 Gegenkonto | 900000 (Sollstellung) |        | 5,00 € offen  | 5,0          | 0€         |                      | ~        | Optionen                                    |
| Intervall                                                    | Kostenart    | Vertrag               | Soll   | Haben         | Anfangssaldo | Verteilung | Steuer               | Endsaldo | O Differenz aus Saldo                       |
|                                                              |              | 0,00 €                | 0,00 € | 0,00 €        | 0,00 €       | 0,00 €     | 0,00 €               | 0,00 €   | 🗌 Guthaben verrechnen                       |
|                                                              |              |                       |        |               |              |            |                      |          | <ul> <li>Vertragswert übernehmer</li> </ul> |

Im Anschluss sind die Erlösbuchungen manuell zu ergänzen. Dabei gelten 2 wesentliche Regeln:

- 1 Buchung je Kostenart der nachträglichen Sollstellung
- 1 Kostenart je Intervall = 1 Unterkonto.

Zahlt ein Mieter Nettokaltmiete, Betriebskosten und Stellplatzmiete, so entstehen 3 Unterkonten und es sind 3 Erlösbuchungen zu erstellen. Bei umsatzsteuerpflichtigen Mietern ist die Kostenart MWST genauso zu behandeln.

Die nachträglichen Erlösbuchungen sind nach folgendem Prinzip zu erstellen:

Valutadatum: = Valutadatum der manuellen Sollstellung (empfohlen) Buchungsart: = <leer> = sonstige Buchung (obligatorisch) Konto = Sollstellungskonto Gegenkonto = Erlöskonto der jeweiligen Kostenart Buchungsbetrag = Anteil der jeweiligen Kostenart Soll/Haben = S

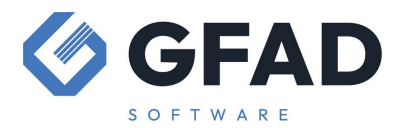

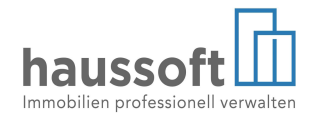

Das jeweils richtige Gegenkonto finden Sie bei den Kostenarten im jeweiligen Haus (Tipp: Öffnen Sie im unteren Bereich der Maske "Kostenarten im Detail", um die Informationen zu erhalten):

| Verwaltungsobjekt (Musterobjekt)            |                                                             |                              |                              | ?     | ×        |
|---------------------------------------------|-------------------------------------------------------------|------------------------------|------------------------------|-------|----------|
| ZZ01MIET - Wohn-<br>Huttenstraße 34-35/ Neu | bzw. Geschäftsobjekt<br>les Ufer 26, Gemischt genutztes Mie | tobjekt                      |                              | 🖶 Sta | ımmblatt |
| + - 🗹 🗇 🖶 🚍                                 | Kostenarten                                                 |                              |                              |       | €        |
| Gebäudedaten                                |                                                             | Sortierung festlegen -       | + 2                          | 10 0  |          |
| Gebäudeteile 2                              | Kostenart                                                   | Verteiler                    | Statistikvert.               | USt   | Erlöse   |
| ⊞ Anschriften 2                             | NKM (Nettokaltmiete)                                        | WOHNFL (Wohnfläche)          | WOHNFL (Wohnfläche)          | 19%   |          |
| Personenzuordnungen                         | GEMBÜRO (Miete Bürofläche)                                  |                              |                              | 19%   |          |
| Hauseigentümer 2                            | GEMLAD (Miete Ladenfläche)                                  | LADENFL (Ladenfläche)        | LADENFL (Ladenfläche)        | 19%   |          |
| Hausmaister 1                               | GEMLAG (Miete Lagerfläche)                                  | LAGERFL (Lagerfläche)        | LAGERFL (Lagerfläche)        | 19%   |          |
| in ausmeister 1<br>Versandwege              | STPLM (Stellplatzmiete)                                     | ANZSTPL (Anzahl Stellplätze) | ANZSTPL (Anzahl Stellplätze) | 19%   |          |
| Bankverbindungen 2                          | ANTENNE (Antennenmiete)                                     | ANZANT (Anzahl Antennen)     | ANZANT (Anzahl Antennen)     | 19%   |          |
| DE94100700001234567890 🗸                    | BK (Betriebskosten)                                         | GESAMTFL (Gesamtfläche)      | GESAMTFL (Gesamtfläche)      | 19%   |          |
| DE67100700001234567891, D                   | HZ (Heizkosten)                                             | GESAMTFL (Gesamtfläche)      | GESAMTFL (Gesamtfläche)      | 19%   |          |
| Mandatsverwaltung für Lastschrif            | BKABR (Betriebskostenabrechnung)                            |                              |                              | 19%   |          |
| ⊞ DE99ZZZ99999999998, Herr                  | HZABR (Heizkostenabrechnung)                                |                              |                              | 19%   |          |
| Kontoauszugsregeln 🔹                        | MIETFREI (mietfreie Zeit)                                   |                              |                              | 19%   |          |
| Notiz                                       | MIETMIND (Mietminderung)                                    |                              |                              | 19%   | $\leq$   |
| Kostenarten 13                              | MWST (Mehrwertsteuer)                                       | GESAMTFL (Gesamtfläche)      | GESAMTFL (Gesamtfläche)      | 100%  |          |
| Verteller 13                                |                                                             |                              |                              |       |          |
| Parameter 2/44                              |                                                             |                              |                              |       |          |
| * 颶 回 🗳                                     | Kostenart im Detail                                         |                              |                              |       |          |

Dort können Sie die hinterlegten Erlöskonten einsehen:

| Kostenart im Detail | 1                                |                  |
|---------------------|----------------------------------|------------------|
| Kostenart           | NKM (Nettokaltmiete)             |                  |
| Verteiler           | WOHNFL (Wohnfläche)              |                  |
| Statistikvert.      | WOHNFL (Wohnfläche)              |                  |
| Umsatzsteuer (USt)  | 🖂 29 (Umsatzsteuer 19%) auf MWST | (Mehrwertsteuer) |
| Erlöse ohne USt     | 🖂 600000 (Erlöse Wohnraummiete)  |                  |
| Erlöse mit USt      |                                  |                  |
| Erlösschmälerung    | 🖂 609000 (Erlösschm. Wohnungen)  |                  |

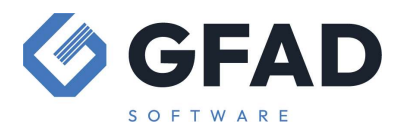

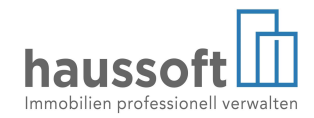

Diese Empfehlung basiert auf den Standardeinstellungen. Ein anderer Weg, auch individuelle Einstellungen sicher zu buchen, besteht darin, die Erlösbuchungen zu kopieren, welche bei der regulären Sollstellung für die betroffenen Kostenarten erstellt wurden. Sie finden diese in der Buchhaltung immer mit demselben Valutadatum wie die Sollstellung, am besten in der Ansicht des Sollstellungskontos, z.B.

| * DU |                                                                                                    |
|------|----------------------------------------------------------------------------------------------------|
| ^    | 田 書量 0 891000 Grundsteuer Bau, unb.Grdst.z.V.                                                                            |
|      | □ 倉倉 0 900000 Sollstellung                                                                                               |
|      | ⊞ 00001114   01.01.2023   AST 021   1067.98 H   900000 (Sollstellung)   B/00001.01 (Jürgen Peters)                       |
|      | 💽 🗷 🖡 00001115   01.01.2023   AST 021   1899.18 H   900000 (Sollstellung)   B/00003.03 (Kurt Schumacher Immobilien e.K.) |
| 3    | 🐨 🗉 🔰 00001116   01.01.2023   AST 021   1156.10 H   900000 (Sollstellung)   B/00004.01 (Kurt Schumacher Immobilien e.K.) |
| 7    | 📧 🔰 00001117   01.01.2023   AST 021   180.00 H   900000 (Sollstellung)   L/20013.01 (Natur Pur GmbH)                     |
| 1    | 🖽 🗐 00001119   01.01.2023   AST 021   180.00 S   900000 (Sollstellung)   600100 (Erlöse Gewerberaummiete)                |
|      | 😠 🗐 00001120   01.01.2023   AST 021   1200.00 S   900000 (Sollstellung)   470000 (Verbindlichkeiten aus Steuern)         |
| 2    | 🕀 🗉 00001121   01.01.2023   AST 021   869.73 S   900000 (Sollstellung)   431110 (Anzahl. a. n. abger. BeKo USt.)         |
| 4    | 🖅 😥 🗐 00001122   01.01.2023   AST 021   2604.74 S   900000 (Sollstellung)   600110 (Erlöse Gewerberaummiete USt.)        |
| μ.,  | 🗾 🗉 🗐 00001123   01.01.2023   AST 021   645.79 S   900000 (Sollstellung)   470100 (Verb. Umsatzsteuer 19%)               |
| ,    | ⊞ 00001007   18.01.2023   AST 021   2000.00 H   900000 (Sollstellung)   Q/00006.01 (Eric McConwall)                      |
|      |                                                                                                    |

Ändern Sie in der kopierten Buchung den Betrag auf den von Ihnen nachträglich zu buchenden Wert, passen Sie gegebenenfalls den Buchungstext an und speichern Sie die Buchung. Sie entspricht damit genau dem Schema, das in Ihrer *haussoft*© Anwendung für automatische Erlösbuchungen verwendet wird.

Haben Sie alle Erlösbuchungen nachgeholt, prüfen Sie den Saldo des Sollstellungskontos. Dieses muss nun denselben Saldo aufweisen, wie vor der manuellen Sollstellung – im besten Fall beträgt der Saldo 0,00€.

## Einzelne Verträge – Sollstellung löschen

Solange Buchungen nicht an die Finanzbuchhaltung übergeben wurden und in der haussoft© Anwendung kein Monatsabschluss gesetzt wurde, können Buchungen gelöscht werden. Bitte beachten Sie aber, dass bei einer Übergabe an eine Finanzbuchhaltung keine Löschungen erfolgen sollten. Hier sind spezifische steuerliche Aspekte zu beachten, die hier nicht allgemeingültig dargestellt werden können.

Es ist aber möglich, gezielt die Sollstellung eines einzelnen Vertrages zu löschen, prüfen Sie auch hier vorher den Saldo des Sollstellungskontos.

Die automatischen Erlösbuchungen enthalten natürlich die Kostenarten aus der nun gelöschten Sollstellung und müssen korrigiert werden.

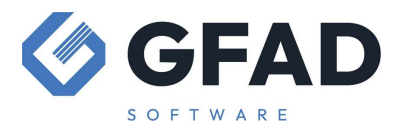

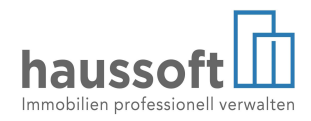

Die Erlöskorrekturen sind nach folgendem Prinzip zu erstellen:

Valutadatum = Valutadatum der ursprünglichen Erlösbuchung (empfohlen) Buchungsart = <leer> = sonstige Buchung (obligatorisch) Konto = Sollstellungskonto Gegenkonto = Erlöskonto der jeweiligen Kostenart Buchungsbetrag = Anteil der jeweiligen Kostenart Soll/Haben = H Der Buchungstext sollte aussagekräftig sein.

Auch diese Empfehlung basiert auf den Standardeinstellungen. Wenn Sie möglichst sicher sein und die Erlösbuchungen nutzen möchten, die bei der regulären Sollstellung für die betroffenen Kostenarten erstellt wurden, so müssen Sie lediglich beachten, in der kopierten Buchung zusätzlich zum Anpassen des Buchungsbetrages und gegebenenfalls des Buchungstextes auch das Soll/Haben Kennzeichen von S auf H zu ändern.

Haben Sie alle Erlöse korrigiert, prüfen Sie den Saldo des Sollstellungskontos. Dieses muss nun denselben Saldo aufweisen wie vor der Löschung – im besten Fall beträgt der Saldo 0,00€.

## Mehrere oder alle Sollstellungen korrigieren

Handelt es sich nicht nur um einzelne Verträge, die zu korrigieren sind, haben Sie die Wahl zwischen dem Löschen der Sollstellungsbuchungen und dem Zurücksetzen der Transaktion "Sollstellung".

Für das Löschen einzelner Buchungen steht Ihnen das Löschsymbol oder die rechte Maustaste zur Verfügung.

Zusätzlich finden Sie in der Abteilung Buchhaltung unter [Extras] den Menüpunkt "Buchungen löschen" (nur mit "Experten"-Profil oder entsprechenden Nutzerrechten sichtbar).

Sie können diese Funktion auch für das Löschen einer einzelnen Buchung verwenden, denn der Vorteil ist zum einen, dass zum Ausführen des Löschens ein Protokoll erzeugt wird, dass Sie zur eigenen Sicherheit speichern können.

Der weitere Vorteil ist natürlich, dass mehrere Buchungen nach bestimmten Kriterien in einem Arbeitsschritt gelöscht werden können.

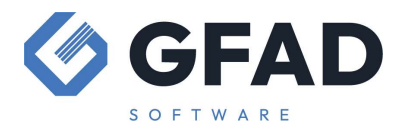

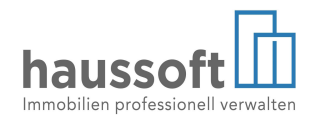

Als Nachteil dieser Funktion muss erwähnt werden, dass die Sollstellungs- und Erlösbuchungen eines einzelnen Hauses zwar in der Regel lückenlos zusammenhängende Buchungsnummern haben, dies aber nicht zwingend immer der Fall sein muss. Tatsächlich jede einzelne der zugehörigen Buchungen zu "erwischen", ist für eine schlüssige Buchhaltung unerlässlich.

Dies ist der große Vorteil des Zurücksetzens. In diesem Fall identifiziert die *haussoft* Anwendung alle Buchungen, die in einem Sollstellungslauf erstellt wurden und entfernt diese. Grundsätzlich verursacht es in der Regel auch dann keine Probleme, wenn bereits Zahlungseingänge gebucht wurden. Wichtig ist nur, dass die Sollstellung nach der Korrektur von z.B. Terminen, Verträgen oder ähnlichem in demselben Umfang und für dasselbe Intervall nochmals durchgeführt wird.

Sie finden dies in der Buchhaltung unter Extras > Transaktionen (ebenfalls nur mit "Experten"-Profil oder entsprechenden Nutzerrechten).

Wenn sich die Ansicht für die Transaktionen geöffnet hat, suchen Sie die Sollstellung mit dem richtigen CreateDate (mit Klick auf die Spaltenüberschrift kann die Spalte auf- oder absteigend sortiert werden).

Sie können sich die in der Sollstellung enthaltenen Datensätze anzeigen lassen und die Sollstellung zurücksetzen. Danach ist alles so, als sei sie nie durchgeführt worden.

|                 | GFAD HausSoft              | - [Buchhaltung]             |                    |                       |                            |            |            |     |          |           |                                       | - 0           | ×     |
|-----------------|----------------------------|-----------------------------|--------------------|-----------------------|----------------------------|------------|------------|-----|----------|-----------|---------------------------------------|---------------|-------|
|                 | HAUSSOFT A                 | BTEILUNG STRUKTURDAT        | TEN DATENSAT       | Z BER                 | LICHTE VERARB              | EITEN/AUSV | VERTEN DI  | MS  | EXTRAS   |           |                                       |               |       |
|                 |                            | Q S35a EStG                 | Leistungen         |                       | ũ .                        | ũ.         |            |     | Notizer  | ۱         |                                       | then (Strat   | 5.0   |
|                 | Neue Kopierer              | Detailsuche                 | zuordnung Unterkon |                       | ten- Sollstellungen Sollst |            | Kontoauszu | a   | Tasche   | nrechner  | i i i i i i i i i i i i i i i i i i i | rik Alor      | andra |
|                 | Buchung Buchung - Wermögen |                             |                    | wert verteilung (Neu) |                            |            |            | v   | Datenü   | nübergabe |                                       | ZIK, AIEX     | anura |
|                 |                            | Buchungsübersich            | t                  |                       |                            |            |            |     | SQL-Da   | atenabfra | gen                                   |               |       |
|                 | - Bu                       | AST 020 Sonnenha            | usen Gewerbe       | GmbH                  |                            |            |            |     | Verarbe  | eitungspi | ozesse                                |               | 1     |
| Transaktionen   |                            |                             |                    |                       |                            |            | o x        |     | Buchun   | igen lösc | hen                                   | natisch lade  | en    |
|                 |                            |                             |                    |                       |                            |            |            |     | Zuordn   | ung Konl  | en/Kostenarten/Steuer                 |               |       |
| ransaktionstyp  | (alle)                     | ×                           |                    |                       |                            |            |            | .   | Konsist  | tenzprüfu | ing                                   | <b>,</b>      |       |
| 3 • 📰 🐴 >       | 🕺 🗠 Σ 🐮 🚰 🍏                | *                           |                    |                       |                            |            |            |     | Mehrw    | ertsteuer | korrigieren                           |               |       |
| TransaktionsID  | Bez                        | Bez1                        | erstellte Datensät | geändert              | gelöscht sCreateDa         | usrName    | ~          |     | Transa   | ktionen   |                                       |               |       |
| 3078            | Sollstellung               | Sollstellung                | 4                  | 0 0 13.11.2023        |                            |            |            | 11  |          |           |                                       |               |       |
| 3079            | Sollstellung               | Sollstellung                | 3                  | 0                     | 0 13.11.2023               |            |            |     |          |           |                                       |               |       |
| 3080            | Sollstellung               | Sollstellung                | 4                  | 0                     | 0 13.11.2023               |            |            |     |          |           |                                       |               |       |
| 3081            | Sollstellung               | Sollstellung                | 4                  | 0                     | 0 13.11.2023               |            |            |     |          |           |                                       |               |       |
| 3082            | SEPA-Zahlungsverke         | Zahlungsverkehr verarbeiten | 1                  | 0                     | 0 20.11.2023               |            |            |     |          |           |                                       |               |       |
| 3083            | SEPA-Zahlungsverke         | Zahlungsverkehr verarbeiten | 1                  | 0                     | 0 21.11.2023               |            |            |     |          |           |                                       |               |       |
| 3084            | SEPA-Zahlungsverke         | Zahlungsverkehr verarbeiten | 1                  | 0                     | 0 21.11.2023               |            |            |     |          |           |                                       |               |       |
| 3085            | SEPA-Zahlungsverke         | Zahlungsverkehr verarbeiten | 1                  | 0                     | 0 04.12.2023               |            |            |     |          |           |                                       |               |       |
| 3086            | SEPA-Zahlungsverke         | Zahlungsverkehr verarbeiten | 0                  | 0                     | 0 04.12.2023               |            | ~          |     |          |           |                                       |               |       |
|                 |                            |                             |                    | -                     |                            | 1          |            | 51  |          |           |                                       |               |       |
| Datensätze anze | igen Zurücksetz            | en                          |                    |                       |                            |            | Schließen  |     |          |           |                                       |               |       |
|                 | Nentequeriles              |                             |                    |                       |                            |            |            | .:: |          |           |                                       |               |       |
|                 | Kontoauszuge               |                             |                    |                       |                            |            |            |     |          |           |                                       |               |       |
|                 | Start Objekte              | e Personen Mitgliede        | er Buchhaltun      | g• Zał                | nlungsverkehr              | Rechnung   | seingang   | Rep | araturen | Doku      | mente                                 |               |       |
|                 |                            |                             |                    |                       |                            |            |            |     | HAUSSOFT | _AST41    | © 999991 (INTERN)                     | VERSION: 4.1. | 5     |

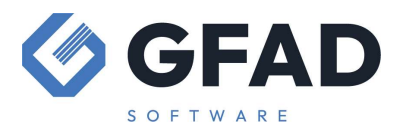

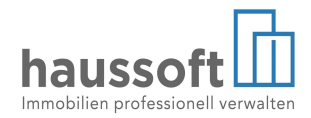

Egal, ob Sie löschen oder zurücksetzen -

beachten Sie, das ausgeführte Termine NICHT zurückgesetzt werden!

Haben Sie Sollstellungen gelöscht oder zurückgesetzt, prüfen Sie unbedingt, ob zu diesem Datum Termine umgesetzt wurden (Objekte >Berichte > Vertragseinheiten > Termine: Geben Sie als Datum den Monat der gelöschten Sollstellung an)

Waren alle Termine richtig eingetragen und wurden richtig umgesetzt, kann die Sollstellung wiederholt werden, denn die neuen Miethöhen sind bereits im Vertragsstamm aktualisiert worden und werden für alle weiteren Sollstellungen verwendet.

Waren die Termine jedoch falsch oder **korrigieren Sie mehrere Sollstellungen** und gehen zurück in die Zeit vor der Fälligkeit der Termine, so müssen Sie gegebenenfalls die Kostenarten zurücksetzen und/oder neue Termine setzen.

Beachten Sie unbedingt, dass die Funktion in der Abteilung Objekte > [Extras] > [Termine löschen] die Kostenarten **nicht** wieder auf den Stand vor der Erhöhung zurückberechnet.

Vielmehr kann es dazu kommen, dass Termine doppelt ausgeführt werden, denn es wird lediglich der "erledigt" Vermerk gelöscht!

Gegebenenfalls müssen Kostenarten dann manuell wieder auf die ursprüngliche Höhe zurückgesetzt, sowie Terminvermerke geprüft und angepasst werden. Wenn Sie sich in diesem Punkt unsicher sind, empfehlen wir für diese Fälle die Begleitung durch den Support.